# Passo a Passo do BPS

# Consulta de códigos BR no BPS

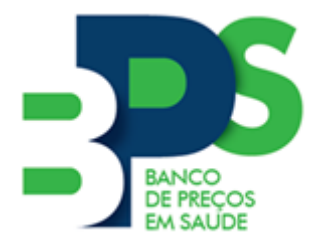

Banco de Preços em Saúde

Brasília - 2017

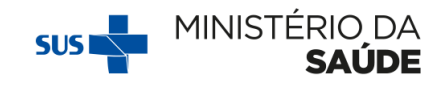

# Sumário

| Introdução                        | 2                                                                   |
|-----------------------------------|---------------------------------------------------------------------|
|                                   |                                                                     |
| Como consultar Códigos BR no BPS. | 8                                                                   |
|                                   |                                                                     |
| Dicas Importantes                 | 10                                                                  |
|                                   | Introdução<br>Como consultar Códigos BR no BPS<br>Dicas Importantes |

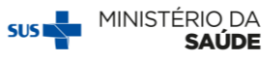

### 1. Introdução

Atenção! Devem ser cadastrados no BPS apenas medicamentos e produtos para a saúde, tais como órteses, próteses e materiais especiais, reagentes para diagnóstico, produtos odontológicos, produtos químicos, equipamentos médicos de apoio, terapia e diagnóstico, produtos de uso hospitalar como curativos, compressas, seringas, suplementos nutricionais, dietas enterais e outros. Apenas registram-se os leites considerados dietas especiais. Dessa forma, mobiliário de uso comum e materiais de limpeza não estão disponíveis no sistema.

Antes de iniciar o registro de compras no **BPS** é necessário realizar a identificação do Código BR para cada item licitado, bem como a unidade de fornecimento correspondente.

O Código BR é o padrão de codificação do Catálogo de Materiais (CATMAT). O CATMAT é um catálogo para descrição e codificação de materiais, desenvolvido e mantido pelo Ministério do Planejamento, Desenvolvimento e Gestão (MPDG). É uma ferramenta de uso obrigatório para todos os órgãos da Administração Pública Federal Direta e de uso facultativo a todo e qualquer órgão público das três esferas do poder. O catálogo engloba todos os itens de compra desde alimentos, produtos de higiene, artigos de vestuários, produtos químicos, armamentos, máquinas agrícolas e também drogas e medicamentos, materiais e equipamentos de uso hospitalar, insumos e equipamentos de laboratório, e outros.

A Unidade Catalogadora do Ministério da Saúde (UC/MS) é responsável pela padronização e catalogação dos itens de saúde.

#### 1.1 Importância da padronização da nomenclatura

A padronização das descrições dos materiais traz inúmeros benefícios para a administração:

- > Evita descrições repetidas ao definir uma lista de insumos;
- Estimula a ampla concorrência entre produtos equivalentes nas licitações públicas;
- Facilita a conferência no ato do recebimento;
- Permite que as aquisições se tornem coerentes e homogêneas, sem direcionamentos, garantindo a identificação fácil e segura de qualquer item de licitação desde o momento da compra até o seu recebimento;

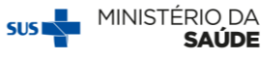

Possibilita o estabelecimento de banco de dados confiável para análises e estudos de preços praticados pelo Governo Federal, favorecendo comparações de preços entre produtos idênticos.

Ou seja, a partir da padronização, qualquer produto comprado pelos entes estaduais e municipais terá sido licitado com a mesma descrição e, portanto, podem ser comparados entre si.

#### **1.2 Nomenclatura de medicamentos**

Para medicamentos, o CATMAT utiliza como padrão descritivo o **PRINCÍPIO ATIVO**, de acordo com a Denominação Comum Brasileira (DCB). A DCB é a denominação do fármaco, ou do princípio farmacologicamente ativo, aprovada pelo órgão federal responsável pela vigilância sanitária (Lei n° 9.787/1999). Atualmente, com o advento do registro eletrônico, a DCB adquiriu uma concepção mais ampla e inclui também a denominação de insumos inativos, soros hiperimunes e vacinas, radiofármacos, plantas medicinais, substâncias homeopáticas e biológicas. Para maiores informações, acesse: <u>http://portal.anvisa.gov.br/denominacao-comum-brasileira</u>.

O padrão de apresentação para medicamentos no BPS segue o seguinte formato:

| CÓDIGO BR | DESCRIÇÃO                                         | UNIDADE DE<br>FORNECIMENTO              |
|-----------|---------------------------------------------------|-----------------------------------------|
| BRXXXXXXX | Princípio ativo, Concentração, Forma Farmacêutica | Unidades de<br>Fornecimento disponíveis |

No caso em que o medicamento é uma associação de princípios ativos ou sais (cloridrato, maleato, etc.), o sal aparecerá sempre depois do princípio ativo, por exemplo:

| CÓDIGO BR | DESCRIÇÃO                     | UNIDADE DE<br>FORNECIMENTO |
|-----------|-------------------------------|----------------------------|
| BR0267771 | PROPRANOLOL CLORIDRATO, 10 MG | COMPRIMIDO                 |
| BR0267736 | RANITIDINA CLORIDRATO, 150 MG | COMPRIMIDO                 |
| BR0296657 | TRIMEBUTINA MALEATO, 200 MG   | CÁPSULA                    |

No caso de medicamentos cuja concentração está descrita em MG/ML, MG/G e outras, a descrição no código BR estará sempre referenciada para 1ml ou 1g. Ou seja, um medicamento com concentração de 250mg/5mL, estará descrito no CATMAT com concentração de 50mg/mL. Por exemplo:

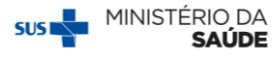

| CÓDIGO BR                                      | DESCRIÇÃO                                        | UNIDADE DE<br>FORNECIMENTO |
|------------------------------------------------|--------------------------------------------------|----------------------------|
| BR0267206                                      | DIPIRONA SÓDICA, 50 MG/ML, SOLUÇÃO ORAL          | FRASCO 100,00 ML           |
|                                                |                                                  | FRASCO 100,00 ML           |
|                                                | ERITROMICINA, ESTOLATO, 50 MG/ML, SUSPENSÃO ORAL | FRASCO 105,00 ML           |
| BR0269998                                      |                                                  | FRASCO 50,00 ML            |
|                                                |                                                  | FRASCO 60,00 ML            |
|                                                |                                                  | FRASCO 80,00 ML            |
| 00004642                                       |                                                  | FRASCO 20,00 ML            |
| BR0294643 IBUPROFENO, 50 MG/ML, SUSPENSAO ORAL | FRASCO 30,00 ML                                  |                            |

Outra situação ocorre com medicamentos cuja concentração está descrita no registro sanitário em mg/ml ou mg/g. Dessa forma, um medicamento a 20% pode estar descrito como 200mg/ml e será apresentado da seguinte forma:

| CÓDIGO BR | DESCRIÇÃO              | UNIDADE DE FORNECIMENTO |
|-----------|------------------------|-------------------------|
|           |                        | BISNAGA 10,00 G         |
| BR0343604 | UREIA, 200 MG/G, CREME | BISNAGA 50,00 G         |
|           |                        | BISNAGA 60,00 G         |

Da mesma forma, um medicamento em mg/ml pode estar com a concentração descrita em porcentagem (%). Neste caso, um medicamento com concentração a 1 mg/g corresponde a 0,1% e será apresentado da seguinte forma:

| CÓDIGO BR | DESCRIÇÃO               | UNIDADE DE FORNECIMENTO |
|-----------|-------------------------|-------------------------|
| BR0278379 | TRETINOÍNA, 0.1%, CREME | BISNAGA 25,00 G         |
|           |                         | BISNAGA 30,00 G         |

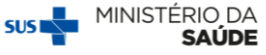

MEPERIDINA

| DESCRIÇÃO DO ITEM NA LICITAÇÃO                     | PALAVRA DE BUSCA NO BPS                   |
|----------------------------------------------------|-------------------------------------------|
| VASELINA, ÓLEO MINERAL                             | PETROLATO                                 |
| SORO FISIOLÓGICO                                   | CLORETO DE SÓDIO                          |
| SORO GLICOSADO                                     | GLICOSE                                   |
| SORO GLICOFISIOLÓGICO                              | GLICOSE, ASSOCIADA AO CLORETO DE SÓDIO    |
| ÁGUA OXIGENADA                                     | PERÓXIDO DE HIDROGÊNIO                    |
| ÁGUA PARA INJEÇÃO                                  | ÁGUA DESTILADA                            |
| ANESTESICO SPRAY 10%                               | LIDOCAÍNA CLORIDRATO                      |
| CLOREXIDINA SOLUÇÃO ANTI-SEPTICA                   | CLOREXIDINA                               |
| PVPI DEGERMANTE; POLIVINILPIRROLIDONA; POVIDONA    | IODOPOVIDONA                              |
| SUPOSITÓRIO DE GLICERINA                           | GLICEROL                                  |
| GINKGO BILOBA                                      | EXTRATO MEDICINAL                         |
| ISOFLAVONA                                         | GLYCINE MAX                               |
| VITAMINA C                                         | ÁCIDO ÁSCÓRBICO                           |
| MULTIVITAMINAS COMPLEXO B (B1, B2, B3, ETC.)       | VITAMINAS DO COMPLEXO B, B1, B2, B3, ETC. |
| VITAMINA E                                         | TOCOFEROL                                 |
| COMPLEXOS VITAMÍNICOS                              | MULTIVITAMINAS                            |
| ENANTATO DE NORESTISTERONA + VALERATO DE ESTRADIOL | ESTRADIOL, ASSOCIADO À NORETISTERONA      |
| NORADRENALINA                                      | NOREPINEFRINA                             |
| ADRENALINA                                         | EPINEFRINA                                |
| ANDROGEL                                           | TESTOSTERONA                              |
| FLÚOR GEL                                          | FLUORETO DE SÓDIO                         |
| HIOSCINA                                           | ESCOPOLAMINA                              |
| CLORIDRATO DE AMBROXOL                             | AMBROXOL                                  |
| BROMETO DE IPRATRÓPIO                              | IPRATRÓPIO                                |
| ACIDO FOLINICO 15 MG                               | FOLINATO DE CÁLCIO                        |
| ANESTÉSICO COM VASOCONSTRITOR                      | LIDOCAÍNA ou EPINEFRINA ou NOREPINEFRINA  |
| GARRA DO DIABO                                     | HARPAGOPHYTUM PROCUMBENS                  |
| GLUCONATO DE CÁLCIO                                | GLICONATO DE CÁLCIO                       |
| LOÇÃO OLEOSA A BASE DE AGE E VITAMINAS             | ÁCIDOS GRAXOS ESSENCIAIS                  |

PETIDINA

Outros exemplos das principais dúvidas sobre a descrição dos itens no BPS:

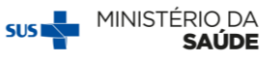

#### **<u>1.3 Nomenclatura de produtos para a saúde</u>**

O descritivo dos materiais médico-hospitalares e odontológicos é formado de acordo com o Padrão Descritivo de Material – PDM. Essa é uma classificação do CATMAT que visa definir a nomenclatura e as características que compõem os itens descritos no CATMAT.

O Padrão Descritivo de Material (PDM) é utilizado no CATMAT para identificar e classificar de maneira inequívoca, precisa, unificada e uniformizada os itens do cadastro de materiais, com o objetivo de manter a unicidade.

O padrão de apresentação de produtos para a saúde no BPS geralmente possui os seguintes atributos obrigatórios:

| CÓDIGO BR | DESCRIÇÃO                                                                           | UNIDADE DE<br>FORNECIMENTO                 |
|-----------|-------------------------------------------------------------------------------------|--------------------------------------------|
| BRXXXXXXX | Matéria-prima, Composição, Dimensão, Componentes, Acessórios,<br>Esterilidade, etc. | Unidades de<br>Fornecimento<br>disponíveis |

No caso da pesquisa pelo item fita de medição de glicemia, por exemplo, aparecerá o seguinte descritivo:

| CÓDIGO BR | DESCRIÇÃO                                                                    | UNIDADE DE<br>FORNECIMENTO |
|-----------|------------------------------------------------------------------------------|----------------------------|
| BR0339565 | REAGENTE PARA DIAGNÓSTICO CLÍNICO, QUANTITATIVO DE GLICOSE, CAPILAR,<br>TIRA | UNIDADE                    |

Os produtos para a saúde, por serem mais complexos, possuem descrições mais específicas de serem identificadas, sendo o ideal utilizar palavras-chaves e, a partir delas, identificar o Código BR correspondente.

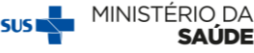

Abaixo estão elencados alguns exemplos das principais dúvidas sobre a descrição dos itens e dicas para localização no **BPS**:

| DESCRIÇÃO DO ITEM NA LICITAÇÃO                        | PALAVRA DE BUSCA NO BPS                |
|-------------------------------------------------------|----------------------------------------|
| FIXADOR CELULAR                                       | FIXAÇÃO DE LÂMINAS PARA MICROSCOPIA    |
| GAZE                                                  | COMPRESSA GAZE                         |
| MICROPORE                                             | FITA ADESIVA HOSPITALAR                |
| GESSO                                                 | ATADURA GESSADA                        |
| COMPRESSACIRÚRGICA                                    | CAMPO OPERATÓRIO                       |
| ESPÁTULA DE AYRES                                     | ESPÁTULA USO MÉDICO                    |
| FRASCO PARA NUTRIÇÃO ENTERAL, BOLSA PARA ENTERAL      | RECIPIENTE NUTRIÇÃO ENTERAL            |
| COLETOR UNIVERSAL                                     | FRASCO COLETOR PARA EXAME              |
| FRASCO COLETOR DES SANGUE COM EDTA                    | TUBO                                   |
| ALMOTOLIA                                             | FRASCO - TIPO ALMOTOLIA                |
| FIO DE SUTURA, CATGUT CROMADO                         | CATGUT CROMADO                         |
| KIT PARA NEBULIZAÇÃO                                  | MATERIAL GASOTERAPIA, MICRONEBULIZADOR |
| LUVA ESTERELIZADA, LUVA ESTÉRIL                       | LUVACIRÚRGICA                          |
| LUVAPROCEDIMENTO                                      | LUVA PARA PROCEDIMENTO NÃO CIRURGICO   |
| CÂNULA ENDOTRAQUEAL, SONDA ENDOTRAQUEAL               | TUBO ENDOTRAQUEAL                      |
| SONDA DE ASPIRAÇÃO TRAQUEAL , TUBO ASPIRAÇÃO TRAQUEAL | CATETER ASPIRAÇÃO TRAQUEAL             |
| DISPOSITIVO INTRAVENOSO, JELCO                        | CATETER PERIFÉRICO                     |
| SCALP, MICROFUSOR, DISPOSITIVO INTRAVENOSO            | ESCALPE                                |
| TAÇA DE POLIMENTO PARA RESINA                         | PONTA MONTADA                          |
| GUTA PERCHA                                           | CONE ENDODÔNTICO                       |
| AVENTAL DE CHUMBO                                     | PROTETOR PLUMBÍFERO, AVENTAL           |
| COTONETE                                              | HASTES FLEXÍVEIS                       |
| APARADOR / BACIA                                      | COMADRE                                |

FIQUE ATENTO! O CATMAT não utiliza marcas ou nomes comerciais.

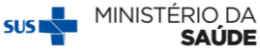

# Passo a Passo

## 2. Como consultar Códigos BR no BPS.

**1º Passo:** Após acessar o sistema **BPS**, selecione o *menu* "Item" e em seguida "Itens BPS".

| BPS 🦊                                                                                                    | 😭 principal 🔀 sair                                            |
|----------------------------------------------------------------------------------------------------|---------------------------------------------------------------|
| Banco de Pregos em Salade                                                                                                    | BANCO DE PREÇOS EM SAÚDE - Responsável Instituição   V-2.0.12 |
| TTEM 🗸 FABRICANTES/TOSHICEDORES 🖌 USUÁRIOS 🖌 REGISTRIO DE COMPRAS 🖌 MODAUJOADE 🖌 RELATÓRIOS 🗸                                                                                                    |                                                               |
| ITENS \$P\$                                                                                                    |                                                               |
| Seja Bern Vindo(a) ao BPS                                                                                                    |                                                               |
| APRISENTAÇÃO -                                                                                                    |                                                               |
| Oli Usulariol Bern vinda ao Banco de Preços em Saúda.                                                                                                    |                                                               |
| Orientações para inserção de compras:                                                                                                    |                                                               |
| * Centífique-se de que está de poses de todas as informações excessárias<br>* <u>temposes</u> que devem are calcularizadas nos DPS as informações de QUANTI <u>DUDE TOTAL NEGOCIADA</u> e não das entrepas parceladas (notas facais);<br>* Para facilitar, deven ou suisda perquientos nites are minerando antes de inicair o processo de interção de compras;                                                                                                    |                                                               |
| Lembre-se de colocar os acentos na hora da pesquita. Por exemplo, não perquise por "agui" ou "actod" e sim "águi" e "actod";<br>O BPS litica a padrão de descrição de fimar ada trabidencia de formar formar ou este, para a medicamentos pesquite pelo princípio ativo e não pelo nome comercial.                                                                                                    |                                                               |
| * Para mais informações, acesso nosso site: www.saude.gov.br/bps                                                                                                    |                                                               |
| At Express BPS Sector 2001 And Att Express BPS Sector 2001 And Att Express BPS Sector 2001 And Att Express Att Express Att Exp |                                                               |
|                                                                                                    |                                                               |
|                                                                                                    |                                                               |
| Sentrat hacuña<br>Departamento de Canomi à di Suíde, Investimento a<br>Coortenção Ganal de tomonte da Suíde                                                                                                    | S DATASUS                                                     |

2º Passo: Vá direto para o campo "Descrição no CATMAT" e digite o nome do princípio ativo do medicamento que deseja procurar, ou o nome do material médico-hospitalar, odontológico ou de outros produtos para saúde.

Na tela de pesquisa "Itens CATMAT no BPS" existe a possibilidade de realizar a busca dos itens utilizando os filtros de "Grupo CATMAT", "Classe CATMAT" e "PDM CATMAT". Para facilitar a pesquisa, vá direto para o campo "Descrição no CATMAT" para localizar o produto de seu interesse, sem utilizar os filtros.

Mas lembre-se: <u>Não utilize</u> os filtros de "Grupo CATMAT", "Classe CATMAT" e "PDM CATMAT" a não ser que você domine essa classificação, caso contrário, poderá atrapalhar na busca.

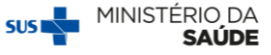

Observe que, enquanto a digitação é feita no campo "Descrição no CATMAT", o próprio sistema gera uma lista com as possibilidades existentes.

|                                                                                                    | BPS                                                                                                    | 😭 principal 🔀 sair                                            |
|----------------------------------------------------------------------------------------------------|----------------------------------------------------------------------------------------------------|---------------------------------------------------------------|
| Mile AMAGANTERONATION OF UNDER COMPAGE & RECENCE COMPAGE & RECENCE OF           Instrument of the State of the State of the S                                                  | Banco de Preços em Saúde                                                                                                    | BANCO DE PREÇOS EM SAÚDE - Responsável Instituição   V-2.0.12 |
| Constant and S                                                                                                    | ntem 👽 fabricantes/formeccederes 🖉 usuários 🗸 registrio de compras 🤿 modalugade 🦆 relatórios 🤿                                                                                                    |                                                               |
| Res CMANT to IPS           PSC MAT           organization           organization <th></th> <th></th>                                                                                                    |                                                                                                    |                                                               |
|                                                                                                    | Itens CATMAT no BPS                                                                                                    |                                                               |
|                                                                                                    | PISOUISA -                                                                                                    |                                                               |
|                                                                                                    | Grupp CLTMAT                                                                                                    |                                                               |
|                                                                                                    | · deletione-                                                                                                    |                                                               |
|                                                                                                    |                                                                                                    |                                                               |
|                                                                                                    | Class CDMC - Geochemic CDMC - Geochemic | •                                                             |
| Section       •         Section       •         Section </td <td></td> <td></td>                                                                                                    |                                                                                                    |                                                               |
|                                                                                                    | PPM CRIMAC                                                                                                    |                                                               |
| Bit Image: Image: Im                                | -selecon-                                                                                                    |                                                               |
|                                                                                                    | Código BR:                                                                                                    |                                                               |
| Description         Second Description         Second Descrip                                                                                                    | BR                                                                                                    |                                                               |
|                                                                                                    | Descrição no catimati                                                                                                    |                                                               |
| Competer Polisado Central Statistica Central Statistica Reside Statistica Reside Reside Statistica Reside Statistica Res | lapt                                                                                                    |                                                               |
| Operation         Operation         Operation <t< td=""><td>CAPTINEL PO BRANCO CRETALINO 17120 AMDL CHHINDIS PUREZA MININA DE 94%, CAS 80571-86-2<br/>CAPTINA INF. PP OMIL-MARLINE CAS 1133-6-2</td><td></td></t<>                                                                                                    | CAPTINEL PO BRANCO CRETALINO 17120 AMDL CHHINDIS PUREZA MININA DE 94%, CAS 80571-86-2<br>CAPTINA INF. PP OMIL-MARLINE CAS 1133-6-2                                                                                                    |                                                               |
| Construction     Construction     Construction     Construction     Construction       Construction     Construction     Construction     Construction     Construction       Construction     Construction     Construction     Construction       Construction     Construction     Construction     Construction       Construction     Construction     Construction     Construction                                                                                                    | CAPTANA, 20% PU SUBPEISÃO CONCENTRADA CAS 133-0-2<br>CAPTANA, 10% PU SUBPEISÃO CONCENTRADA CAS 133-0-2                                                                                                    |                                                               |
| RE DEFERSE LISES ENDER LISES ENDER HER LISES ENDER HER HER HER LISES DETERMINE THE DEFENSION OF THE DEFENSION OF THE DEFENSI  | GAPTOPRI, 22 MIGNI, SOLUČKORA, FORMULAČKO ESPECINALNEM TETE MANPULADA<br>I. GAPTOPRI, 23 MIGNI, SOLUČKO GAPL. FORMULAGKO ESPECINALNEM TEMANPULADA                                                                                                    |                                                               |
| Generalization         Description         Description                                                                                                    | RE ARTORE, INSM, KARÓBE FORMUACIÓ ESPECIALINEITE MANFULADA<br>ARTORE, INSM, SOLICÓ DAR, FÖRMUACIÓ ESPECIALINEITE MANFULADA                                                                                                    |                                                               |
| Contraction of the second of the second of t | APATDRRL 10 MAM, SOLUCJO ORAL, FOMMLIČAJO ESPECIALIMETE MANIPLIADA<br>CAPTDRRL 13 MAM, SOLUCJO ORAL, FORMLIČAJO ESPECIALIMETE MANIPLIADA                                                                                                    |                                                               |
| Control 120100                                                                                                    | CAPTORIE 25 MG                                                                                                    | iõe s                                                         |
| Screeks Executes 2 Dearworks a Doke (weathingtone 2 Dearwork) metrics                                                                                                    | CAPTOPRI.50 MG                                                                                                    |                                                               |
| Sontaria baculta<br>operanente de tarroma da Suide, inectinentos e bacende/mento                                                                                                    |                                                                                                    |                                                               |
| serena izeotovi<br>Deparamento da Salde, investmento e Desenvolvmento                                                                                                    | Annahrin Bennahin                                                                                                    |                                                               |
|                                                                                                    | Secretaria Decutiva Departamento de Saúde, investimentos e Desenvolvimento                                                                                                    | S DATASUS                                                     |

Selecione a opção desejada e clique em "Pesquisar" para visualizar o código BR e as unidades de fornecimento disponíveis.

**ATENÇÃO!** Caso a lista de itens apresentados dificulte a visualização, clique fora da caixa de texto sem selecionar nenhum dos itens demonstrados e, em seguida, clique em "Pesquisar".

O sistema disponibilizará em tela o resultado da pesquisa com a relação de todos os itens que contenham a palavra digitada bem como as respectivas unidades de fornecimento.

| second in the second second second second                                                                                                    |                                                                                                    |                                                                                                    | 😭 principal 👔                                                          |
|----------------------------------------------------------------------------------------------------|----------------------------------------------------------------------------------------------------|----------------------------------------------------------------------------------------------------|------------------------------------------------------------------------|
| EM 🚽 FABRICAN                                                                                                    | ALAN<br>ITALÝCONNECEDORES 🖕 USLÁŘICS 👞 REGISTRIO DE COMPRAS 🤟 MODALIDADE 🦊 RELITÓRIOS 🖊                                                                                                    | BANCO DE PREÇOS EM SAUDE                                                                                                    | - Nesponsaver instrução   v-                                           |
|                                                                                                    |                                                                                                    |                                                                                                    |                                                                        |
| Itens CATMAT                                                                                                    | no BPS                                                                                                    |                                                                                                    |                                                                        |
| PESQUISA                                                                                                    |                                                                                                    |                                                                                                    |                                                                        |
| Grupo CATMAT:                                                                                                    |                                                                                                    |                                                                                                    |                                                                        |
| -selecione-                                                                                                    | •                                                                                                    |                                                                                                    |                                                                        |
| Classe CATMAT:                                                                                                    |                                                                                                    |                                                                                                    |                                                                        |
| -Selecione-                                                                                                    |                                                                                                    |                                                                                                    | •                                                                      |
| PDM CATMAT:                                                                                                    |                                                                                                    |                                                                                                    |                                                                        |
| -Selecione-                                                                                                    |                                                                                                    |                                                                                                    | •                                                                      |
| Código BR:                                                                                                    |                                                                                                    |                                                                                                    |                                                                        |
| 8R                                                                                                    |                                                                                                    |                                                                                                    |                                                                        |
| Descrição no CAT                                                                                                    | TMAT:                                                                                                    |                                                                                                    |                                                                        |
| captopril                                                                                                    |                                                                                                    |                                                                                                    |                                                                        |
|                                                                                                    |                                                                                                    |                                                                                                    |                                                                        |
|                                                                                                    |                                                                                                    |                                                                                                    |                                                                        |
|                                                                                                    |                                                                                                    | Pesquisar Gerar Planilha                                                                                                    |                                                                        |
| RESULTADO                                                                                                    |                                                                                                    | Pesquisar Gerar Planilha                                                                                                    |                                                                        |
| RESULTADO                                                                                                    |                                                                                                    | Pesquiar Gerar Planiha                                                                                                    | _                                                                      |
| RESULTADO<br>Mostrar 20 *                                                                                                    | (EKRCA)                                                                                                    | Pesquiar Gerar Huniha                                                                                                    | ACÕES                                                                  |
| RESULTADO<br>Mostrar 20 *<br>CÓDIGO BR<br>BR0296031                                                                                                    | CAPTERRI, ASSOCIDO A HOROCLOROTIZIDA, 10 WII- 30 WII                                                                                                    | Pequaar Gent Humba<br>UNDINGE DE FORRECINENTO<br>COMPRAIDO                                                                                                    | Ações                                                                  |
| RESULTADO<br>Mostrar 20 *<br>CÓDIGO BR<br>BR0296031<br>BR0372885                                                                                                    | СиРТОРЯL ASSOLIDO A HOROCLOROTINZOA, 50 MB + 31 MO<br>СиРТОРЯL ASSOLIDO A HOROCLOROTINZOA, 50 MB + 31 MO<br>СиРТОРЯL, PO BANACO ORITINZO A 1720 ONOL, CIPITADI E NERZA MARKA DE SIN, CAS 5271-650                                                                                                    | Peoplear Gener Hanha<br>UNICACE DE FORRECMENTO<br>COLMPRIADO<br>DE CALEMAN                                                                                                    | Ações                                                                  |
| RESULTADO<br>Mostrar 20 *<br>CÓDIGO BR<br>BR0290031<br>BR0372885<br>BR0307578                                                                                                    | DESCRIÇÃO<br>CAPTOPRIL ASSOCIADO A HOROCO, ROTAZOA, 50 M3 - 25 M3<br>CAPTOPRIL, MO ERANCO ORISTALIO, 21720 SMOL, CAPISIOLIS, RABEZA HÓMA ES 451, CAS 6227-48-2<br>CAPTOPRIL, MOM, MARINE FORMALIÇÃO ESPECIALMENTE MANELIZA                                                                                                    | Peoplan Gene Hantha<br>UNEAACE DE FORRE CARENTO<br>COMPARADO<br>046044<br>FRANCO DO SMA                                                                                                    | Ações                                                                  |
| RESULTADO<br>CÓDIGO BR<br>BR0296031<br>BR0372885<br>BR0367578<br>BR0405149                                                                                                    | EXCRPTINEL ASSOCIADA HERROD, RETINAÇÃO SE DA 1-25 MB     EXCRPTINEL ASSOCIADA A HERROD, RETINAÇÃO SE DA 1-25 MB     EXCRPTINEL ASSOCIADA A HERROD, RETINAÇÃO SE DA 1-25 MB     EXCRPTINEL INDUMENTAÇÃO SE DEPOLIMENT MANFILIZAR     EXCRPTINEL INDUMENTAÇÃO SE DEPOLIMENT MANFILIZAR     EXCRPTINEL INDUMENTAÇÃO SE DEPOLIMENT MANFILIZAR                                                                                                    | Negatian         Gener Handha           UNEMACE DE FORRE CAMENTO<br>COLUPRIADO         GARLAR<br>D.L.CORRIADO           GARLAR<br>D.L.CORRIADO         GARLAR<br>D.L.CORRIADO           FRANCO DOLO MA.         FRANCO DOLO MA.                                                                                                    | Ações                                                                  |
| RESULTADO<br>Mostrar 20 *<br>CÓDIGO BR<br>BR0296031<br>BR0372865<br>BR0367576<br>BR0405140<br>BR0428261                                                                                                    | EECORPLA     SOLADO ANDROLLOROTIZZOA 55 NO - 25 NO     CONTORRE, ASSOLADO ANDROLLOROTIZZOA 55 NO - 25 NO     CONTORRE, INDEXECO ROBITALINO 21720 RADIL, CONTROLS F.RESZI, MININE DE SITE, CAS 5257-68-2     CONTORRE, 1 NORM, LAROPE, FORMULAÇÃO ESPECIMENTE MANFELIÇÃA     CONTORRE, 1 NORM, SOLUÇÃO CON LI FORMULAÇÃO ESPECIMENTE MANFELIÇÃA     CONTORRE, 1 NORM, SOLUÇÃO CON LI FORMULAÇÃO ESPECIMENTE MANFELIÇÃA                                                                                                    | Height         Gene Flictilia           UNEXACE DE FORME CARENTO<br>COMPRISO         COMPRISO           GALCÓRINAN<br>PRASOD 0000 M,<br>PRASOD 0000 M,<br>PRASOD 0000 M,         PRASOD 0000 M,                                                                                                    | Аções<br><br><br><br><br><br><br>                                      |
| RESULTADO<br>Mostrar 20 *<br>CÓDIGO BR<br>BR020031<br>BR0307570<br>BR0405149<br>BR0428201<br>BR0428201                                                                                                    |                                                                                                    | нецийи Синт Риской     Инскисе се гознесисанто     силиянаноо     Силиянаноо     Силиянаноо     Силиянаноо     Силиянаноо     Силиянаноо     Силиянаноо     Силиянаноо     Силиянаноо     Пядоо се бол м.     Тядоо се бол м.     Социянаноо     Социянаноо     Социянаноо     Социянаноо     Социянаноо                                                                                                    | Ações<br>Q<br>Q<br>Q<br>Q<br>Q<br>Q<br>Q<br>Q                          |
| RESULTADO<br>Mostrue 20 *<br>CÓDIGO BR<br>BR0200031<br>BR0307570<br>BR0405149<br>BR0425201<br>BR0425201<br>BR0207014<br>BR0207013                                                                                                    | ESTERIA ASSOLIDO A HOROCOROTAZON 10 W - 21 W     OPTOMIL ASSOLIDO A HOROCOROTAZON 10 W - 21 W     OPTOMIL ASSOLIDO A HOROCOROTAZON 10 W - 21 W     OPTOMIL NO BINAROCOROTAZON 10 W - 21 W     OPTOMIL NO BINAROCOROTAZON 10 W - 21 W                                                                                                    | сент Инліна     сент Инліна     силоманного     солеянного     солеянного | Арбез<br>Ф.<br>Ф.<br>Ф.<br>Ф.<br>Ф.<br>Ф.<br>Ф.<br>Ф.<br>Ф.<br>Ф.      |
| RESULTADO<br>Mostrar 20 *<br>cóburgo Br<br>8R0290031<br>BR0372885<br>BR0307570<br>BR0405140<br>BR0428201<br>BR0207014<br>BR0207013<br>BR0307572                                                                                                    | Escapio     Escapio     Escapio     Escapio     Orthani, Assocupo A HOROCUROTAZIO, 50 M3 - 20 M3     Orthani, I MOM, UNORE, CONTUZIO, 50 M3 - 20 M3     Orthani, I MOM, UNORE, CONTUZIO, 50 M3 - 20 M3     Orthani, I MOM, SOLUÇÃO DIL, CONTUZIO, EVERTURINA, LOS     Orthani, I MOM, SOLUÇÃO DIL, CONTUZIO, ESECULIENTE MINIPLICA     Orthani, 128 M3     Orthani, 128 M3     Orthani, 128 M | синг Huntik     синг Huntik     синбиде се Forescoteanto     силиянако     синбиде се Forescoteanto     силиянако     якакоо кодин,     якакоо кодин,     якакоо кодин,     пякакоо кодин,     силиянако     силиянако     силиянако     силиянако     силиянако     силиянако     пякакоо кодин,     пякакоо кодин,     силиянако     силиянако     силиянако     пякакоо кодин,     пякакоо кодин,     силиянако     силиянако     пякакоо кодин,     пякакоо кодин,     силиянако     силиянако     силиянако     пякакоо кодин,     пякакоо кодин,     пакакоо кодин,     пякакоо кодин,     пякакоо кодин,     пякакоо кодин,     пякакоо кодин,     пякакоо кодин,     пякакоо кодин,     пякакоо кодин,     пякакоо кодин,     пякакоо кодин,     пякакоо кодин,     пакакоо кодин,     пакакоо кодин,    | Ações<br>20<br>20<br>20<br>20<br>20<br>20<br>20<br>20<br>20<br>20      |
| RESULTADO<br>AMUNTAR 20 *<br>CÓDIGO BR<br>BR0200031<br>BR020031<br>BR020701<br>BR020701<br>BR020701<br>BR020701<br>BR020701<br>BR020701<br>BR020701<br>BR020701<br>BR020701<br>BR020701                                                                                                    |                                                                                                    |                                                                                                    | Ações<br>2<br>2<br>2<br>2<br>2<br>2<br>2<br>2<br>2<br>2<br>2<br>2<br>2 |
| Nesturiado           Mestare         20           COCIGO ER           BR020031           BR03772865           BR0405140           BR042771           BR042771           BR042071           BR042071           BR042071           BR042071           BR042071                                                  |                                                                                                    | Информ         Сили Pricinita           UMEXADE DE FORMECIMIENTO<br>COLUMPRIADO<br>RELATIVA         COLUMPRIADO<br>RELATIVA           REACO 1000 ML<br>REACO 0000 ML<br>COLUMPRIADO<br>COLUMPRIADO<br>COLUMPRIADO<br>REACO 0000 ML         RELATIVA                                                                                                    | лрбез<br>Ф<br>Ф<br>Ф<br>Ф<br>Ф<br>Ф<br>Ф<br>Ф<br>Ф<br>Ф<br>Ф<br>Ф<br>Ф |
| RESULTADO           Mostrar         20           COUSO DR         R           BR0220031         BR0377286           BR042005140         BR04200140           BR042027814         BR04207814           BR04207814         BR0420701           BR04207814         BR042778           BR0420778         BR042778 | Centrale, Associedo Antrocu, contrado, ste las - ste las<br>centrale, associedo Antrocu, contrado, ste las - ste las<br>centrale, in sue, asociedo anti, non - ste las<br>centrale, in sue, asocie, contu, contudo este curiente avanuada<br>centrale, is sue, sociedo cent, romunação este curiente avanuada<br>centrale, is sue<br>centrale, is sue<br>centrale, is sue sociedo cent, romunação este curiente avanuada<br>centrale, is sue, sociedo cent, romunação este curiente avanuada<br>centrale, is sue, sociedo cent, romunação este curiente avanuada<br>centrale, is sue, sociedo cent, romunação este curiente avanuada<br>centrale, is sue, sociedo cent, romunação este curiente avanuada<br>centrale, is sue, sociedo cent, romunação este curiente avanuada<br>centrale, is sue, sociedo cent, romunação este curiente avanuada                                                                                                    | силе Инские<br>силе Мисс De Foreie силе этото<br>суле ямакоо<br>силе макоо<br>силе макоо<br>си                                                                                                    | Acces                                                                  |

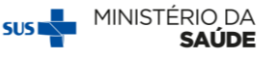

O usuário pode fazer a busca do item navegando pelas páginas do sistema ou, se preferir, poderá gerar uma planilha Excel contendo todo o resultado da pesquisa. Para isso, basta clicar em "Gerar Planilha".

| PS                 |                                                                                              |                                   | 😭 principal             |
|--------------------|----------------------------------------------------------------------------------------------|-----------------------------------|-------------------------|
| o de Preços em Sac | úde<br>Informanterentes — initiánes — decisión de l'enandada — antonicador — de altános —    | BANCO DE PREÇOS EM SAÚDE -        | Responsável Instituição |
|                    |                                                                                              |                                   |                         |
| ens CATMAT n       | no BPS                                                                                       |                                   |                         |
| OLUSA              |                                                                                              |                                   |                         |
| UDD CATMAT         |                                                                                              |                                   |                         |
| Selecione-         | •                                                                                            |                                   |                         |
| sse CATMAT:        |                                                                                              |                                   |                         |
| lelecione-         |                                                                                              |                                   | ٠                       |
| M CATMAT:          |                                                                                              |                                   |                         |
| elecione-          |                                                                                              |                                   |                         |
| figo BR:           |                                                                                              |                                   |                         |
|                    |                                                                                              |                                   |                         |
| cricão no CATI     | Mat                                                                                          |                                   |                         |
| topril             |                                                                                              |                                   |                         |
|                    |                                                                                              |                                   |                         |
|                    |                                                                                              | Pesquisar Gerar Planiha           |                         |
| JLTADO             |                                                                                              |                                   |                         |
| rar 20 *           |                                                                                              |                                   |                         |
| CÓDIGO BR          | DESCRICÃO                                                                                    | UNDADE DE FORNECIMENTO            | ACÕES                   |
| 96031              | CAPTOPRIL ASSOCIADO À HOROCLOROTIAZIDA, 50 MIS + 25 MIS                                      | COMPRIMDO                         | 0                       |
| 72885              | CAPTOPRIL PÓ BRANCO CRISTALINO, 217.29 GMOL, CHIISNO3S, PUREZA MÍNIMA DE 66%, CAS 62571-86-2 | GRAMA<br>OLIL OGRAMA              | 0                       |
| 07576              | CAPTOPRIL 1 M3ML XAROPE, FORMULAÇÃO ESPECIALMENTE MANIPULADA                                 | FRASCO 100,00 ML                  | 0                       |
| 05149              | CAPTOPRIL 10 MGML SOLUÇÃO ORAL FORMULAÇÃO ESPECIALMENTE MANIPULADA                           | FRASCO 50.00 ML                   | 0                       |
| 28201              | CAPTOPRIL 125 MGML, SOLUÇÃO ORAL, FORMULAÇÃO ESPECIALMENTE MANIPULADA                        | FRASCO 50,00 ML                   | 0                       |
| 07014              | CAPTOPRIL 12.50 MG                                                                           | COMPRIMDO<br>COMPRIMDO - GENÉRICO | 0                       |
| 267613             | CAPTOPRL 25 MG                                                                               | COMPRIMED - GENÉRICO<br>COMPRIMED | 0                       |
| 87572              | CAPTOPRIL 2.5 MI3ML SOLUÇÃO ORAL FORMUAÇÃO ESPECIALMENTE MANPULADA                           | FRASCO 100,00 ML                  | 0                       |
| 32901              | CAPTOPRIL 3 M3ML SOLUÇÃO ORAL FORMULAÇÃO ESPECIALMENTE MANPULADA                             | FRASCO 30.00 ML                   | 0                       |
| 87579              | CAPTOPRIL 5 MISML SOLUÇÃO ORAL FORMULAÇÃO ESPECIALIVENTE MANIPULADA                          | FRASCO 50,00 ML                   | 0                       |
| 87575              | CAPTOPRIL 5 M3ML XAROPE, FORMULAÇÃO ESPECIALMENTE MANPULADA                                  | FRASCO 100.00 ML                  | 0                       |
| 207015             | CAPTOPRIL 50 MG                                                                              | CONPRIMDO                         | 0                       |

## **3. Dicas Importantes**

Antes de iniciar a pesquisa, preste atenção nessas dicas:

- 1. Utilize sempre o princípio ativo para busca de medicamentos;
- Sempre que não souber a escrita exata do item, pesquise por apenas parte da palavra, por exemplo, em vez de pesquisar por "ANLODIPINO", pesquise "ANLOD"; em vez de pesquisar por "ACETILSALICÍLICO", pesquise "ACETIL";
- **3.** Lembre-se de <u>acentuar</u> todas as palavras;
- **4.** Busque pela <u>menor concentração possível</u>, ou seja, mg/1mL. Caso o seu item não esteja dessa forma, basta realizar a divisão;
- Caso sua licitação apresente uma unidade secundária do produto que não está no BPS, lembre-se de fazer a <u>conversão do valor</u> para chegar ao preço unitário compatível com a unidade de fornecimento do BPS;
- <u>Não utilize</u> os filtros de "Grupo CATMAT", "Classe CATMAT" e "PDM CATMAT" a não ser que você domine essa classificação, caso contrário, poderá atrapalhar na busca;
- **7.** Para medicamentos em soluções e cremes (formas farmacêuticas líquidas e semisólidas), verifique sempre a menor unidade de medida MG/ML ou MG/G.
- 8. Faça a pesquisa dos itens antes de iniciar a inserção da compra;

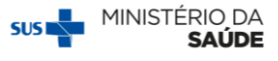

**9.** <u>Peça ajuda</u> ao farmacêutico ou profissional de saúde de sua instituição sempre que necessário.

Após a pesquisa, caso ainda reste algum item que não tenha sido identificado no **BPS**, envie o item por e-mail para <u>bps@saude.gov.br</u> com o ASSUNTO: "Localização/Cadastramento de Itens". Anexo ao e-mail envie, preferencialmente, planilha Excel contendo a descrição mais completa possível do item, unidade de fornecimento e registro da ANVISA. Com essas informações, a equipe **BPS** poderá avaliar e responder seu e-mail com o código ou solicitar a inserção do item junto ao Catálogo de Materiais (CATMAT).

Lembre-se! Você deve enviar por e-mail apenas aqueles itens que não foram localizados no BPS.

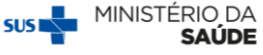

## Outras publicações disponíveis:

- Passo a passo para cadastro de novos usuários
- > Passo a passo para cadastro de usuários pelo perfil Responsável Instituição
- > Passo a Passo para consulta de fornecedores e fabricantes
- Passo a passo para registro de compras
- > Passo a passo para registro de compras utilizando a planilha de importação
- > Passo a passo para consulta e edição de compras

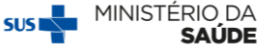